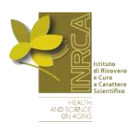

# **COME ABILITARE I COOKIES**

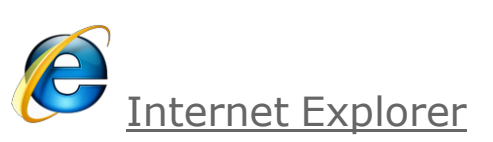

Selezionare il menu **Strumenti**, scegliere **Opzioni Internet...** e cliccare sul tab **Privacy** Verrà visulizzata una finestra simile a questa:

| Connessioni                                           | Pr                                                                                        | ogrammi                                                     | Avanzate                      |
|-------------------------------------------------------|-------------------------------------------------------------------------------------------|-------------------------------------------------------------|-------------------------------|
| Generale                                              | Protezione                                                                                | Privacy                                                     | Contenuto                     |
| mpostazioni<br>Per imp<br>scorrime<br>sceglier<br>Per | ostare il livello di p<br>ento piuttosto che<br>e il pulsante Prede<br><b>sonalizzato</b> | rivacy utilizzando il o<br>le impostazioni pers<br>sfinite. | dispositivo di<br>onalizzate, |
|                                                       |                                                                                           |                                                             |                               |
|                                                       |                                                                                           |                                                             |                               |
| <u>S</u> iti                                          | [mporta                                                                                   | A <u>v</u> anzate                                           | Predefinite                   |
| <u>Siti</u><br>Nocco popup<br>Elimina                 | Ia maggioranza de                                                                         | A <u>v</u> anzate                                           | Predefinite                   |
| Siti<br>Nocco popup<br>Elimina<br>Bloc                | Ia maggioranza de                                                                         | A <u>v</u> anzate                                           | Predefinite                   |

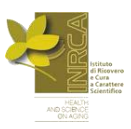

Cliccare il pulsante il **Avanzate...** e spuntare la casella **Accetta sempre i cookie della sessione**.

| Impostazioni avanzate privacy                                                         | 29                                                                   |  |
|---------------------------------------------------------------------------------------|----------------------------------------------------------------------|--|
| È possibile selezionare una<br>all'interno dell'area Internet<br>gestione automatica. | i modalità di gestione dei cookie<br>, che sostituirà la modalità di |  |
| Sostituisci gestione automatica c                                                     | ookie                                                                |  |
|                                                                                       |                                                                      |  |
| Cookie dei siti Web visualizzati                                                      | Cookie di terze parti                                                |  |
|                                                                                       | O Accetta                                                            |  |
| O Blocca                                                                              | O Blocca                                                             |  |
| O Chiedi conferma O Chi <u>e</u> di conferma                                          |                                                                      |  |
| Accetta sempre i cookie della                                                         | sessione                                                             |  |
|                                                                                       | ~                                                                    |  |
|                                                                                       |                                                                      |  |
|                                                                                       |                                                                      |  |

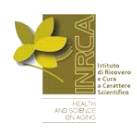

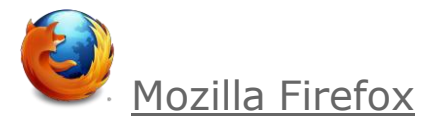

Selezionare il menu **Strumenti**, scegliere **Opzioni...** e cliccare sul tab **Privacy.** In **Impostazioni cronologia** scegliere **Utilizza impostazioni personalizzate**. Spuntare le caselle **Accetta i cookie dai siti** e **Accetta i cookie di terze parti**.

| Opzioni                                       |                                                                        |                                                                                                    |                                                                                                    |                                                            |                       | X                                 |
|-----------------------------------------------|------------------------------------------------------------------------|----------------------------------------------------------------------------------------------------|----------------------------------------------------------------------------------------------------|------------------------------------------------------------|-----------------------|-----------------------------------|
| Generale                                      | Schede                                                                 | Contenuti                                                                                                    | Applicazioni                                                                                                    | Privacy                                                    | Sicurezza             | Avanzate                          |
| Cronologia<br>Impostazio<br>Av<br>[<br>[<br>[ | ni cronologi<br>via automa<br>Conserv<br>Conserv<br>Conserv<br>Accetta | a: Utilizza in<br>ticamente Fire<br>la la cronologi<br>la la cronologi<br>la cookje dai si<br>etta i cookje dai si | npostazioni pers<br>efox in una sess<br>a di navigazione<br>a <u>d</u> ei download<br>a delle ricerche<br>ti<br>i terze parti | ionalizzate<br>ione di navi<br>e per almeno<br>e dei modul | igazione anon<br>90 🗘 | ima<br>giorni<br><u>Eccezioni</u> |
| [                                             | Consery                                                                | zali fino: alla<br>Ia cronologia                                                                                   | a loro scadenza<br>alla chiusura di                                                                                           | <b>V</b><br>Firefox                                        | ] [                   | Most <u>r</u> a i cookie          |
| Barra degli<br>Nella barra                    | indirizzi<br>I degli indiriz                                           | zi visualizza s                                                                                                    | uggerimenti da:<br>                                                                                                    | cronolog                                                   | ia e segnalibri       |                                   |
|                                               |                                                                        |                                                                                                    |                                                                                                    | OK                                                         | Annulla               |                                   |

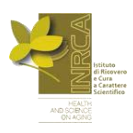

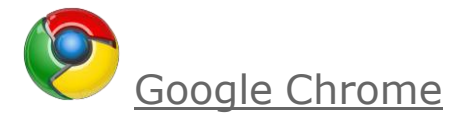

## Cliccare il pulsante , scegliere **Opzioni** e cliccare sul tab **Roba da smanettoni.** Verrà visulizzata una finestra simile a questa:

| 🔦 Opzioni - Roba da smanettoni 🛛 🕹 |                                                                                                    |
|------------------------------------|----------------------------------------------------------------------------------------------------|
| ← → C ♠ ③ chrome://se              | ettings/advanced                                                                                                    |
| Opzioni                            | Roba da smanettoni                                                                                                    |
| Cerca nelle opzioni                | Privacy Impostazioni contenuti Cancella dati di navigazione                                                                                                 |
| Impostazioni di base               | Google Chrome potrebbe utilizzare servizi web per migliorare la navigazione.<br>Puoi scegliere di disabilitare questi servizi <u>Ulteriori informazioni</u> |
| Impostazioni personali             | 💽 Utilizza un servizio web per risolvere gli errori di navigazione                                                                                          |
| Roba da smanettoni                 | 💽 Utilizza le previsioni per completare i termini di ricerca e gli URL digitati nella barra degli<br>indirizzi                                              |
| Estensioni                         | 💽 Prevedi le azioni di rete per migliorare il rendimento del caricamento delle pagine                                                                       |
|                                    | 💽 Attiva protezione contro phishing e malware                                                                                                    |
|                                    | 🔲 Invia automaticamente a Google statistiche sull'utilizzo e segnalazioni sugli arresti anomali                                                             |

Cliccare su **Impostazioni contenuti** e spuntare la casella **Consenti il salvataggio dei dati in Iocale (consigliata)**.

| <ul> <li>← → C ☆ Opzioni - Impostazioni content</li> </ul> |    |                                                                                                    |  |  |
|------------------------------------------------------------|----|----------------------------------------------------------------------------------------------------|--|--|
| Opzioni                                                    | R  | Impostazioni contenuti                                                                                        |  |  |
| Cerca nelle opzioni                                        | Pr | Cookie Consenti il salvataggio dei dati in locale (consigliata)                                               |  |  |
| Impostazioni personali                                     | 1  | <ul> <li>Impedisci ai siti di impostare dati</li> <li>Blocca cookie di terze parti e dati dei siti</li> </ul> |  |  |
| Roba da smanettoni                                         |    | Cancella cookie e altri dati dei siti quando chiudo il browser                                                |  |  |
| Estensioni                                                 |    | Gestisci eccezioni Tutti i cookie e i dati dei siti                                                           |  |  |

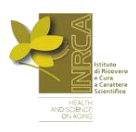

#### Oppure:

Seleziona > Impostazioni > Mostra impostazioni avanzate. Nella sezione "Privacy", fai clic su**Impostazioni contenuti** per modificare le impostazioni dei cookie.

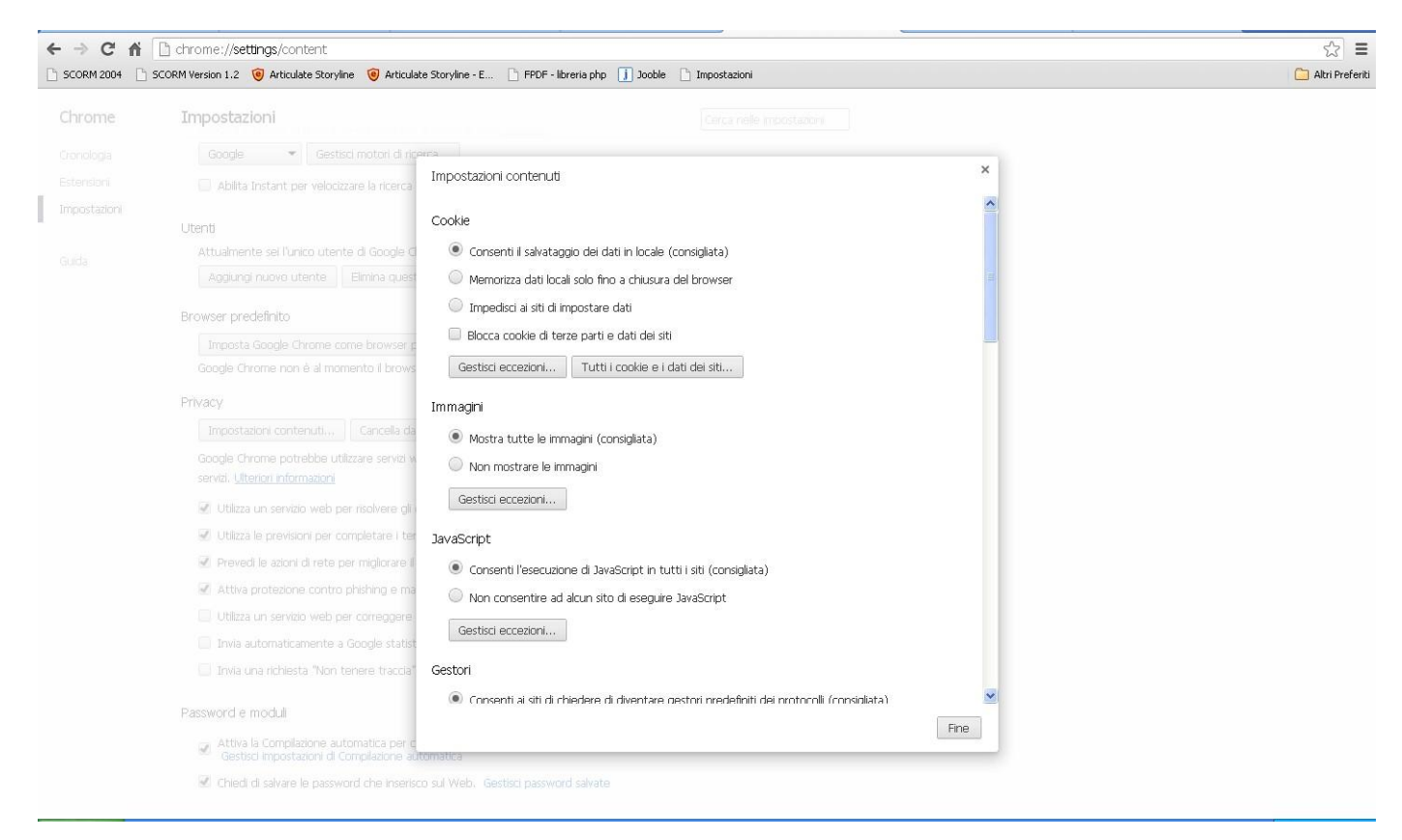

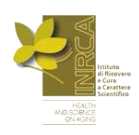

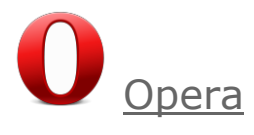

#### Selezionare il menu Menu, scegliere Impostazioni, Preferenze

Cliccare sul tab Avanzate e, nella sezione Cookie, spuntare la casella Accetta i cookie.

| erche Pagine web Avanzate                                                                                                    |
|----------------------------------------------------------------------------------------------------|
| I cookie sono piccoli file archiviati sul computer che permettono ai siti web di<br>memorizzare informazioni sull'utente.      |
| <ul> <li>Accetta i cookie</li> <li>Accetta i cookie solo dal sito che si visita</li> <li>Non accettare mai i cookie</li> </ul> |
| 🔲 Elimina i nuovi cookie all'uscita da Opera                                                                                   |
| Chiedi prima di accettare un cookie                                                                                            |
| Impostazioni sui cookie personalizzate per ogni sito Gestione dei cookie                                                       |
|                                                                                                    |

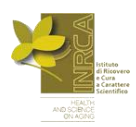

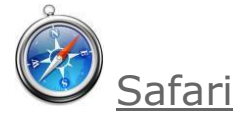

## Cliccare il pulsante , scegliere **Preferenze** Cliccare sul tab **Privacy** e spuntare la casella **Mai**.

| Privacy                                                    | N 1997                                                                                                    |
|------------------------------------------------------------|----------------------------------------------------------------------------------------------------|
| Generale Aspetto Preferiti Pannelli RSS Riempimento autom. | Sicurezza Privacy Estensioni Avanzate                                                                                                    |
| Cookie e altri dati di siti web: (                         | Rimuovi tutti i dati del sito web<br>17 siti web hanno archiviato cookie o altri dati Dettagli                                                              |
| Blocca cookie:                                             | ○ Di sponsor e terze parti<br>○ Sempre<br>⊙ Mai                                                                                                    |
| Limita accesso dei siti web a servizi di localizzazione:   | <ul> <li>Per ogni sito web richiedi una volta ogni giorno</li> <li>Per ogni sito web richiedi una volta soltanto</li> <li>Rifiuta senza chiedere</li> </ul> |
|                                                            | ?                                                                                                    |